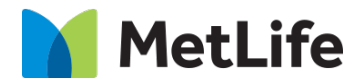

# **How-to Instructions**

V1.0-Global Marketing Technology-AEM

Project Name: Valueprop – (MIM) Metlife Investment Management Group

Author: Avinash Perumalla

Creation Date: 25-Feb-2020

Last Updated: 25-Feb-2020

Version: [1.0]

## 1 Document History

| he following important changes have been made to this document: |           |                             |                   |             |
|-----------------------------------------------------------------|-----------|-----------------------------|-------------------|-------------|
| Date                                                            | Version # | Description of Changes Made | Author            | Approved By |
| 25-Feb-                                                         | 1.0       |                             | Avinash Perumalla |             |
| 2020                                                            |           |                             |                   |             |

The following important changes have been made to this document:

## 2 Introduction

Value Prop is an MIM Component. We can drag and drop on the page. When user drag and drop the "Value Prop", the component will be on the page.

Intended Audience

The primary audience of this design is:

- Content Authors
- Agencies
- Marketers

### **3** Contents

#### Contents

| 1  | DOC  | UMENT HISTORY     | 2 |
|----|------|-------------------|---|
| 2  | INTR |                   | 3 |
| 3  | CON  | ITENTS            | 4 |
| 4  | VAL  | UE PROP COMPONENT | 4 |
| 4. | .1   | PAGE AUTHORING    | 4 |
| 4  | .2   | COMPONENT DIALOG. | 4 |
| 4  | .3   | FINAL PAGE VIEW   | 6 |
|    |      |                   |   |

## 4 Value Prop Component

#### 4.1 Page Authoring

- Create a page with any MIM Template.
- Asset Solution Hero Component will be available on the page.
- Edit the component and author the following fields in the dialog

#### 4.2 Component dialog

| Configuration Tab    |                 |            |            |                                                                                                    |  |
|----------------------|-----------------|------------|------------|----------------------------------------------------------------------------------------------------|--|
| Field Name           |                 | Field Type | Validation | Comments                                                                                             |  |
| Section Title        |                 | Richtext   | Mandatory  |                                                                                                    |  |
| Mobile Configuration |                 | Dropdown   |            | User should chose the variation for mobile.                                                          |  |
| Icon Configuration   |                 | Dropdown   |            |                                                                                                    |  |
| Value Prop Items     |                 | Multifield |            | Minimum 3 Items should be Authored.                                                                  |  |
|                      | Icon Path       | Pathfield  | Mandatory  | User should either author<br>Icons for all the items, Or<br>User should not author for<br>any items. |  |
|                      | Valueprop Item  | Richtext   | Mandatory  |                                                                                                    |  |
|                      | Supporting Copy | Richtext   | Mandatory  |                                                                                                    |  |
|                      | CTA Label       | Text Field |            |                                                                                                    |  |
|                      | URL             | Path Field |            |                                                                                                    |  |
|                      | Open In         | Dropdown   |            |                                                                                                    |  |

**Dialog Screenshot:** 

| Value Prop             |                           |                                                                                           |       | ×      |
|------------------------|---------------------------|-------------------------------------------------------------------------------------------|-------|--------|
| Configuration Accessib | ility                     |                                                                                           |       |        |
| ,1 D                   |                           |                                                                                           |       |        |
| Section Title*         | $\underline{U}  X_2  X^2$ |                                                                                           |       |        |
|                        | Why MetLife               |                                                                                           |       |        |
|                        |                           |                                                                                           |       |        |
|                        |                           |                                                                                           |       |        |
|                        |                           |                                                                                           |       |        |
|                        |                           |                                                                                           |       |        |
|                        |                           |                                                                                           |       |        |
|                        |                           |                                                                                           |       |        |
|                        |                           |                                                                                           |       |        |
| Mobile Configuration   | Stacked                   |                                                                                           | *     |        |
| Icon Configuration     |                           |                                                                                           | v     |        |
| Value prop Items       |                           |                                                                                           |       |        |
| value prop Items       | Icon Path*                | /content/dam/developersportal/us/homepage/icon_Newsroom.png                               |       |        |
|                        |                           | Icon should be added to all value prop items, If it is added for at least one Item.       |       |        |
|                        | Value Prop Item*          | II X. X <sup>2</sup>                                                                      |       |        |
|                        |                           | 150 years of evention                                                                     |       |        |
|                        |                           | 150 years of expertise                                                                    |       |        |
|                        |                           |                                                                                           |       |        |
|                        |                           |                                                                                           |       |        |
|                        |                           |                                                                                           |       |        |
|                        |                           |                                                                                           |       |        |
|                        |                           |                                                                                           |       |        |
|                        |                           |                                                                                           |       |        |
|                        | Supporting Copy*          |                                                                                           |       |        |
|                        |                           |                                                                                           | 🚖 🦊 🤤 |        |
|                        |                           | Collaborate with our experts to help you explore entions and recommend the right hepefits |       |        |
|                        |                           | at the right price.                                                                       |       |        |
|                        |                           |                                                                                           |       |        |
|                        |                           |                                                                                           |       |        |
|                        |                           |                                                                                           |       |        |
|                        |                           |                                                                                           |       |        |
|                        |                           |                                                                                           |       | -      |
|                        |                           |                                                                                           | ОК    | Cancel |
|                        |                           |                                                                                           |       | Cancer |

| Configuration   Stacked     Mobile Configuration   Iton Configuration     Value prop Items   If (notent/dam/second/us/forespotal/us/forespotal/us/foresp                                                                                                    |                                                                                                    |       |
|----------------------------------------------------------------------------------------------------|----------------------------------------------------------------------------------------------------|-------|
| Mobile Configuration   Stacked   ✓     Value prop Items   Ion Path*   /(orctent/dam/developersportal/us/fiomepage/con_Newsroom.png   ✓     Value Prop Item*   IIIIIIIIIIIIIIIIIIIIIIIIIIIIIIIIIIII                                                                                                    |                                                                                                    |       |
| Version version version                                                                                         |                                                                                                    | Y     |
| Controllight addition   Content/dam/developersportal/us/homepage/con_Newsroom.png   P     Icon Path**   Icon should be added to all value prop Items, If it is added for at least one Item.     Value Prop Item*   If x, x <sup>1</sup> ISO years of expertise   ISO years of expertise     Supporting Copy**   Image: State of the state one Item.     Supporting Copy*   Image: State of the state one Item.     Recommend: up to 160, 200max   Image: State of the state one Item.     CfTA Label   Learn More     URL   https://www.metife.com     URL   https://www.metife.com     Icon Path**   //content/dam/refresh/hong_kong/en/asset/mages/latest-promo-icon/con-1.ong     Icon Path**   //content/dam/refresh/hong_kong/en/asset/mages/latest-promo-icon/con-1.ong                                                                                                    |                                                                                                    |       |
| Jalue prop Items   Icon Path*   //content/dam/developersportal/ug/homepage/icon_Newsroom.png   Icon Should be added to all value prop Item.     Value Prop Item*   If it is added for at least one Item.     Value Prop Item*   If it is added for at least one Item.     Supporting Copy*   Iso iso iso iso iso iso iso iso iso iso i                                                                                                    |                                                                                                    | ·     |
| Icon should be added to all value prop items, if it is added for at least one item.     Value Prop Item*     II X, X*     150 years of expertise     Supporting Copy*     Image: Supporting Copy*     Image: Suppor                                                                                                    | evelopersportal/us/homepage/icon_Newsroom.png                                                                                                    | Q     |
| Value Prop Item*   III ≤ x x <sup>2</sup> 150 years of expertise     Supporting Copy*     > Image: Supporting Copy*     > Image: Supportimage: Supp                                                                                                    | ded to all value prop items, If it is added for at least one Item.                                                                                                    |       |
| Supporting Copy*   > ③ ① 常 @ ③ ③ ⑦ ◎ B I U X X' I 影 書 書 B I   ● ● ● ●     Supporting Copy*   ● ③ ① 常 @ ③ ③ ◎ □ B I U X X' I 影 書 書 B I   ● ● ●     Collaborate with our experts to help you explore options and recommend the right benefits at the right price.   ● ● ●     Recommend: up to 160, 200max   ●     CTA Label   Learn More   ●     URL   https://www.metife.com   ●     Open in   New Page   ●     Icon Path*   //content/dam/refresh/hong_kong/en/assets/images/latest-promo-icon/icon-1.png   ●     Icon Path*   //content/dam/refresh/hong_kong/en/assets/images/latest-promo-icon/icon-1.png   ●                                                                                                    |                                                                                                    |       |
| Supporting Copy*<br>Supporting Copy*<br>Collaborate with our experts to help you explore options and recommend the right benefits<br>at the right price.<br>Collaborate with our experts to help you explore options and recommend the right benefits<br>at the right price.<br>Collaborate with our experts to help you explore options and recommend the right benefits<br>at the right price.<br>Collaborate with our experts to help you explore options and recommend the right benefits<br>at the right price.<br>Collaborate with our experts to help you explore options and recommend the right benefits<br>Collaborate with our experts to help you explore options and recommend the right benefits<br>Collaborate with our experts to help you explore options and recommend the right benefits<br>Collaborate with our experts to help you explore options and recommend the right benefits<br>Collaborate with our experts to help you explore options and recommend the right benefits<br>Collaborate with our experts to help you explore options and recommend the right benefits<br>Collaborate with our experts to help you explore options and recommend the right benefits<br>Collaborate with our experts to help you explore options and recommend the right benefits<br>Collaborate with our experts to help you explore options and recommend the right benefits<br>Collaborate with our experts to help you explore options and recommend the right benefits<br>Collaborate with our experts to help you explore options and recommend the right benefits<br>Collaborate with our experts to help you explore options and recommend the right benefits<br>Collaborate with our experts to help you explore options and recommend the right benefits<br>Collaborate with right price.<br>CTA Label<br>Learn More<br>URL<br>Musc Page<br>Collaborate with our experts to help you explore options and recommend the right benefits<br>Collaborate with our experts to help you explore options and recommend the right benefits<br>Collaborate with our experts to help you explore options and recommend the right benefits<br>Collaborate with our experts to | pertise                                                                                                    |       |
| Supporting Copy*                                                                                                    |                                                                                                    |       |
| Supporting Copy*                                                                                                    |                                                                                                    |       |
| Supporting Copy*   Image: Supporting Copy*   Image: Supporting Copy*   Image: Support Support Su                                                                                                    |                                                                                                    |       |
| Supporting Copy*   > ③ ③ ③ ③ ③ ③ ③ ⑤ B ∠ II X, X <sup>2</sup>   E E E B     ●   ● ④ ④ ↓ E E E E E I I I I I I I I I I I I I I                                                                                                    |                                                                                                    |       |
| Supporting Copy*   > 이 이 이 이 이 이 이 이 이 이 이 이 이 이 이 이 이 이                                                                                                    |                                                                                                    |       |
| Supporting Copy*   Image: Supporting Copy*     Supporting Copy*   Image: Supporting Copy*     Image: Collaborate with our experts to help you explore options and recommend the right benefits at the right price.     Collaborate with our experts to help you explore options and recommend the right benefits at the right price.     Recommend: up to 160, 200max     CTA Label     Learn More     URL   https://www.metlife.com     Open in   New Page     Icon Path*   /content/dam/refresh/hong_kong/en/assets/images/latest-promo-icon/icon-1.png     Icon Path*   /content/dam/refresh/hong_kong/en/assets/images/latest-promo-icon/icon-1.png     Icon Path*   /content/dam/refresh/hong_kong/en/assets/images/latest-promo-icon/icon-1.png     Icon should be added to all value prop items, If it is added for at least one Item.                                                                                                    |                                                                                                    |       |
| Supporting Copy*   Image: Image: Im                                                                                                    |                                                                                                    |       |
| Image: Content/dam/refresh/hong_kong/en/assets/images/latest-promo-icon/icon-1.png   Image: Content/dam/refresh/hong_kong/en/assets/images/latest-promo-icon/icon-1.png     Image: Content/dam/refresh/hong_kong/en/assets/images/latest-promo-icon/icon-1.png   Image: Content/icon = Content.                                                                                                    | [2] ◎  [3]   3]   3] I U X <sub>2</sub> X <sup>2</sup>   三 三 3] [3]   3] [4]   3] [4]   3] [4]   4] [4]   4] [4]   4] [4]   4] [4]   4] [4]   4] [4]   4] [4]   4] [4]   4] [4]   4] [4]   4] [4]   4] [4]   4] [4]   4] [4]   4] [4]   4] [4]   4] [4]   4] [4]   4] [4]   4] [4]   4] [4]   4] [4]   4] [4]   4] [4]   4] [4]   4] [4]   4] [4]   4] [4]   4] [4]   4] [4]   4] [4]   4] [4]   4] [4]   4] [4]   4] [4]   4] [4]   4] [4]   4] [4]   4] [4]   4] [4]   4] [4]   4] [4]   4] [4]   4] [4]   4] [4]   4] [4]   4] [4]   4] [4]   4] [4]   4] [4]   4] [4]   4] [4]   4] [4]   4] [4]   4] [4]   4] [4]   4] [4]   4] [4]   4] [4]   4] [4]   4] [4]   4] [4]   4] [4]   4] [4]   4] [4]   4] [4]   4] [4]   4] [4]   4] [4]   4] [4]   4] [4]   4] [4]   4] [4]   4] [4]   4] [4]   4] [4]   4] [4]   4] [4]   4] [4]   4] [4]   4] [4]   4] [4]   4] [4]   4] [4]   4] [4]   4] [4]   4] [4]   4] [4]   4] [4]   4] [4]   4] [4]   4] [4]   4] [4]   4] [4]   4] [4]   4] [4]   4] [4]   4] [4]   4] [4]   4] [4]   4] [4]   4] [4]   4] [4]   4] [4]   4] [4]   4] [4]   4] [4]   4] [4]   4] [4]   4] [4]   4] [4]   4] [6]   4] [6]   4] [6]   4] [6]   4] [6]   4] [6]   4] [6]   4] [6]   4] [6]   4] [6]   4] [6]   4] [6]   4] [6]   4] [6]   4] [6]   4] [6]   4] [6]   4] [6]   4] [6]   4] [6]   4] [6]   4] [6]   4] [6]   4] [6]   4] [6]   4] [6]   4] [6]   4] [6]   4] [6]   4] [6]   4] [6]   4] [6]   4] [6]   4] [6]   4] [6]   4] [6]   4] [6]   4] [6]   4] |       |
| Collaborate with our experts to help you explore options and recommend the right benefits at the right price.     Recommend: up to 160, 200max     CTA Label   Learn More     URL   https://www.metlife.com     Open in   New Page     Icon Path*   /content/dam/refresh/hong_kong/en/assets/images/latest-promo-icon/icon-1.png     Icon Path*   /content/dam/refresh/hong_kong/en/assets/images/latest-promo-icon/icon-1.png                                                                                                    | Ξ 듣 準 準   ♥   Ⅲ   ★ 👺                                                                                                    | _ ♀ ♀ |
| at the right price.     Recommend: up to 160, 200max     CTA Label     Learn More     URL   https://www.metlife.com     Open in   New Page     Icon Path*   /content/dam/refresh/hong_kong/en/assets/images/latest-promo-icon/icon-1.png     Icon Path*   /content/dam/refresh/hong_kong/en/assets/images/latest-promo-icon/icon-1.png                                                                                                    | h our experts to help you explore options and recommend the right benefits                                                                                                    |       |
| Recommend: up to 160, 200max     CTA Label   Learn More     URL   https://www.metlife.com     Open in   New Page     Icon Path*   /content/dam/refresh/hong_kong/en/assets/images/latest-promo-icon/icon-1.png     Icon Path*   /content/dam/refresh/hong_kong/en/assets/images/latest-promo-icon/icon-1.png                                                                                                    | ie.                                                                                                    |       |
| Recommend: up to 160, 200max     CTA Label   Learn More     URL   https://www.metlife.com     Open in   New Page     Icon Path*   /content/dam/refresh/hong_kong/en/assets/images/latest-promo-icon/icon-1.png     Icon Path*   /content/dam/refresh/hong_kong/en/assets/images/latest-promo-icon/icon-1.png                                                                                                    |                                                                                                    |       |
| Recommend: up to 160, 200max     CTA Label   Learn More     URL   https://www.metlife.com     Open in   New Page     Icon Path*   /content/dam/refresh/hong_kong/en/assets/images/latest-promo-icon/icon-1.png     Icon Path*   /content/dam/refresh/hong_kong/en/assets/images/latest-promo-icon/icon-1.png                                                                                                    |                                                                                                    |       |
| Recommend: up to 160, 200max     CTA Label   Learn More     URL   https://www.metlife.com     Open in   New Page     Icon Path*   /content/dam/refresh/hong_kong/en/assets/images/latest-promo-icon/icon-1.png     Icon Path*   /content/dam/refresh/hong_kong/en/assets/images/latest-promo-icon/icon-1.png                                                                                                    |                                                                                                    |       |
| Recommend: up to 160, 200max     CTA Label   Learn More     URL   https://www.metlife.com     Open in   New Page     Icon Path*   /content/dam/refresh/hong_kong/en/assets/images/latest-promo-icon/icon-1.png     Icon Path*   /content/dam/refresh/hong_kong/en/assets/images/latest-promo-icon/icon-1.png                                                                                                    |                                                                                                    |       |
| Recommend: up to 150, 200max     CTA Label   Learn More     URL   https://www.metlife.com     Open in   New Page     Icon Path*   /content/dam/refresh/hong_kong/en/assets/images/latest-promo-icon/icon-1.png     Icon Path*   /content/dam/refresh/hong_kong/en/assets/images/latest-promo-icon/icon-1.png                                                                                                    |                                                                                                    |       |
| CTA Label   Learn More     URL   https://www.metlife.com     Open in   New Page     Icon Path*   /content/dam/refresh/hong_kong/en/assets/images/latest-promo-icon/icon-1.png     Icon Path*   /content/dam/refresh/hong_kong/en/assets/images/latest-promo-icon/icon-1.png     Icon should be added to all value prop items, If it is added for at least one Item.                                                                                                    | ) 160, 200max                                                                                                    |       |
| URL https://www.metlife.com   Open in New Page   Icon Path* /content/dam/refresh/hong_kong/en/assets/images/latest-promo-icon/icon-1.png   Icon Path* /content/dam/refresh/hong_kong/en/assets/images/latest-promo-icon/icon-1.png                                                                                                    |                                                                                                    |       |
| Open in New Page   Icon Path* /content/dam/refresh/hong_kong/en/assets/images/latest-promo-icon/icon-1.png   Icon should be added to all value prop items, If it is added for at least one Item.                                                                                                    | tlife.com                                                                                                    | Q     |
| Icon Path* //content/dam/refresh/hong_kong/en/assets/images/latest-promo-icon/icon-1.png //icon should be added to all value prop items. If it is added for at least one Item.                                                                                                    |                                                                                                    | ~     |
| Icon Path* //content/dam/refresh/hong_kong/en/assets/images/latest-promo-icon/icon-1.png //icon should be added to all value prop items. If it is added for at least one Item.                                                                                                    |                                                                                                    |       |
| Icon should be added to all value prop items, If it is added for at least one Item.                                                                                                    | fresh/hong_kong/en/assets/images/latest-promo-icon/icon-1.png                                                                                                    | Q     |
|                                                                                                    | ded to all value prop items, If it is added for at least one Item.                                                                                                    |       |
|                                                                                                    |                                                                                                    |       |

#### 4.3 Final Page View

• After authoring the respective fields. Click on Ok in the dialog and the final page will be rendered as shown below

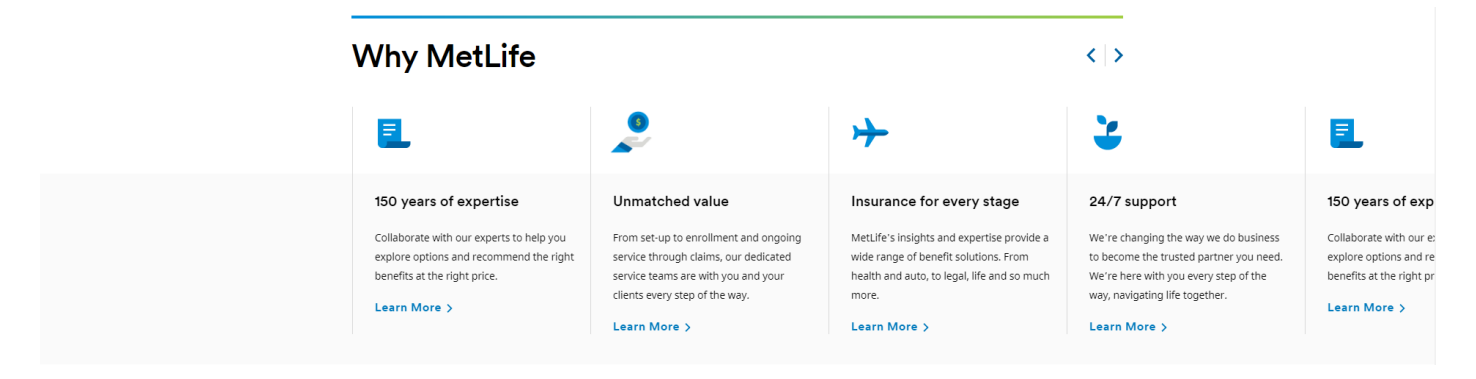